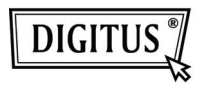

# ADATTATORE WIRELESS 150N USB 2.0

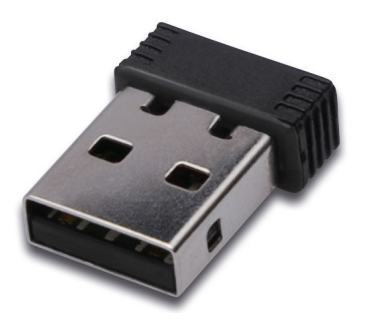

## Guida all'installazione rapida

### Contenuto

| Della confezione                            | Pagina 2 |
|---------------------------------------------|----------|
| Installazione scheda di rete                | Pagina 3 |
| Connettersi ad un punto di accesso wireless | Pagina 7 |

### Contenuto della confezione

Prima di iniziare ad utilizzare questa scheda di rete wireless, assicuratevi che non manchi nulla nella confezione, e contattate il vostro rivenditore per segnalare eventuali articoli mancanti:

- 1) Scheda di rete wireless USB (fig. 1)
- 2) CD ROM con Driver/Utility/Guida Rapida/Manuale Utente (fig. 2)

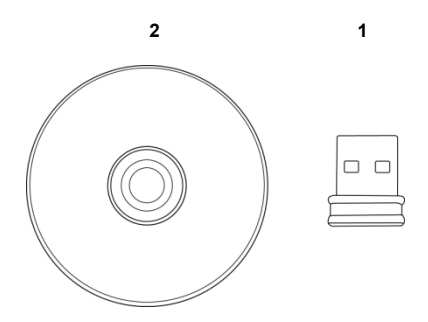

#### Installazione scheda di rete

Vi preghiamo di seguire le istruzioni seguenti per installare la vostra nuova scheda di rete wireless USB.

1. Inserire la scheda wireless USB in una porta USB 2.0 libera del vostro computer mentre il computer è acceso.

Non forzare quando si inserisce la scheda, se sentite che è bloccata, rimuovetela e ritentate.

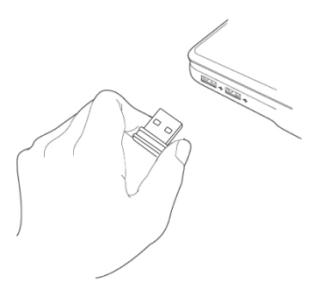

 Il seguente messaggio apparirà sul vostro computer, cliccate 'Cancel'.

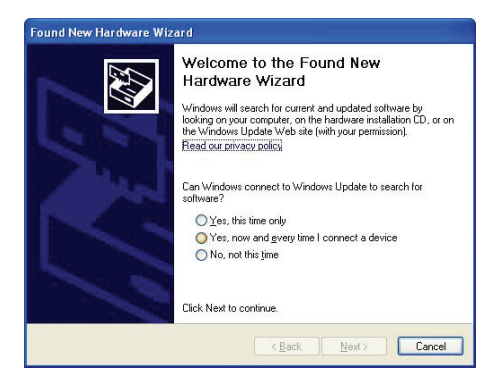

 Inserite il CDROM nel lettore CD/DVD del vostro computer. Selezionate "Driver/Utility Installation" per installare il programma software.

| REALTEK 11n USB Wireless LAN Software - InstallShield Wizard                                                       | 🛛      |
|----------------------------------------------------------------------------------------------------|--------|
| Choose Setup Language<br>Select the language for the installation from the choices below.                          | 2      |
| Barque<br>Bidguein<br>Catalan<br>Chrises (Simplified)<br>Driness (Traklonal)<br>Costan<br>Casch<br>Darish<br>Dutch |        |
| English<br>Finnish<br>French (Canadian)<br>French (Slandard)<br>German<br>Kinek<br>InstalShield                    | ~      |
| < Back Next>                                                                                                    | Cancel |

 Vi preghiamo di selezionare la lingua che desiderate usare, quindi cliccate su 'Next'.

| REALTEK 11n USB Wireless LAN Software - InstallShield Wizard 📃 🗖                                                                                                    | × |
|----------------------------------------------------------------------------------------------------|---|
| Choose Setup Language<br>Select the language for the installation from the choices below.                                                                                                    |   |
| Barque<br>By Aparian<br>Calaion<br>Chrese (Inditional)<br>Croisian<br>Cociaion<br>Cociaion<br>Firmith<br>Firmith<br>Firmith<br>Cociaion<br>Cociaion |   |
| InstalSheld Cancel Cancel                                                                                                    | ) |

5. Cliccate 'Next' per continuare.

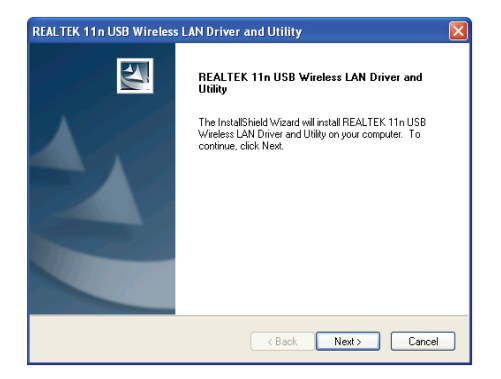

 Cliccate 'Install' per avviare l'installazione. La procedura di installazione necessita di alcuni minuti per completarsi, siate pazienti.

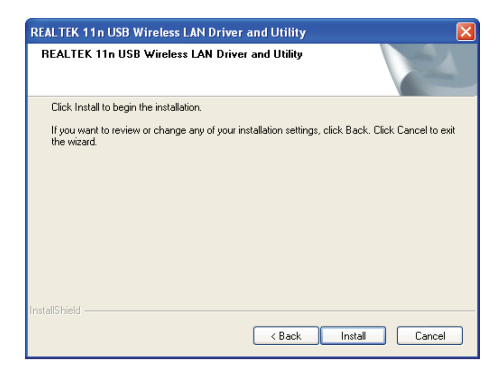

 Cliccate 'Finish' per riavviare il vostro computer e completare la procedura di installazione. Se non volete riavviare il computer in questo momento, scegliete l'opzione'No, l'Il restart my computer later' e cliccate su 'Finish'. Dovrete comunque riavviare il vostro computer prima di poter utilizzare la scheda di rete wireless USB.

| REALTEK 11n USB Wireless LAN Driver and Utility |                                                                                                    |  |
|-------------------------------------------------|----------------------------------------------------------------------------------------------------|--|
|                                                 | InstallShield Wizard Complete The InstallShield Wizard has successfully installed REALTEK Thu USB wheats LNN Drive and Usility. Before you can use the program, you must restart your computer.<br>() Yes, I want to restart my computer now.<br>() No, I will restart my computer later. Remove any disks from their drives, and then click. Finish to complete setup. |  |
| < Back Finish Cancel                            |                                                                                                    |  |

#### Connettersi ad un punto di accesso wireless

Utilizzo degli utility di configurazione per connettersi al punto di accesso wireless:

 Dopo che l'installazione è completa, l'utility di configurazione wireless verrà mostrata sul desktop del vostro computer in modo automatico. Vedrete ance un'icona nell'angolo in basso a destra del vostro sistema windows. Potete cliccare l'icona con il tasto destro del mouse, e quindi selezionare l'utility di configurazione che volete utilizzare.

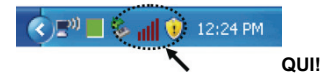

2. Apparirà l'utility wireless. Cliccate su 'Available Network' per cercare i punti di accesso wireless nelle vicinanze

| REALTEK 11n USB W       | ireless LAN Utility                                                                                                    |       |
|-------------------------|----------------------------------------------------------------------------------------------------|-------|
| Refresh(R) Mode(M) Abor | R(A)                                                                                                    |       |
| S ♥ PhConputer          | Gererel Pode Analabi Network Quan Statutics WAFi Potect Setup<br>Status Flort Associated<br>Societ: NA<br>Stock TVA<br>Briciption: N/A<br>SSD:<br>Signul Sterength:<br>Link Quality: |       |
|                         | Netwolr Address<br>D Address: 00.00<br>Salemet Male: 00.00<br>Gateway:<br>Retiewa P                                                                                                  |       |
| Show Tray Icon          | Disable Adapter Windows Zero Config                                                                                                    | Close |

 Attendente un istante e tutti i punti di accesso wireless nelle vicinanze della scheda di rete saranno visualizzati qui.

Selezionate il punto di accesso a cui volete connettervi, e quindi fate doppio click su di esse o cliccate su 'Add to Profile'.

Se il punto di accesso a cui volete connettervi non viene qui visualizzato, cliccate su 'Rescan'.

| efresh(R) Mode(M) Ab | ut(A)                                                                                                    |                             |
|----------------------|----------------------------------------------------------------------------------------------------|-----------------------------|
| i 😼 MyComputer       | General Profile Available Network Status Statistics Wi-Fi Pro                                                                                                    | act Setup                   |
| Realtek RTL8191      | Available Network(s)                                                                                                    |                             |
|                      | SSID Channel Encryption Netw                                                                                                    | ork Authentication Signal 1 |
|                      | 1 WEP Unkn                                                                                                    | wn 8% Ir                    |
|                      | 1 TKIP WPA                                                                                                    | re-Shared Key               |
|                      | VXTRAVEL 3 TKIP WPA                                                                                                    | re-Shared Key 100% I        |
|                      | Pixinha 6 TRIP WPAC                                                                                                    | Pre-Shared Key 8% Ir        |
|                      | 10 TKIP/AES WPA                                                                                                    | re-Shared Key/ 8% Ir        |
|                      | 1ºLalaPORT 11 WEP Unkn                                                                                                    | wn 44% Ir                   |
|                      | <sup>10</sup> TeddyHome 11 WEP Unkni<br>Unkni<br>Unkni | wn 8% Ir                    |
|                      |                                                                                                    |                             |
|                      | <                                                                                                    | >                           |
|                      | Refresh                                                                                                    | dd to Profile               |
|                      | Note                                                                                                    |                             |
|                      | Double click on item to join/create profile.                                                                                                    |                             |
| > ×                  |                                                                                                    |                             |
| Show Tray Icon       | Disable Adapter                                                                                                    | Close                       |
| Tout- off            | Utradeus Zero Confin                                                                                                    |                             |

4. Se viene richiesta una password (es. 'Chiave di Rete') per accedere al punto di accesso wireless, inserite tale 'Network key' (e 'Confirm network key' per riconfermare). Cliccate su 'OK' una volta che la password è stata inserita correttamente.

| Profile Name:                                | VXTRAVEL                                        | 802.1x configure |                |  |
|----------------------------------------------|-------------------------------------------------|------------------|----------------|--|
| Network Name(SSID):                          |                                                 | EAP TYPE :       |                |  |
|                                              |                                                 |                  |                |  |
|                                              |                                                 | Tunnel :         | Privision Mode |  |
| This is a computer-b<br>access points are no | p-computer(ad hoc) network; wireless<br>t used. |                  |                |  |
| Channels                                     |                                                 |                  |                |  |
| Charles.                                     |                                                 | Username :       |                |  |
| Wreless network sec                          | rity                                            |                  |                |  |
| This network requires                        | a key for the following:                        | Identity :       |                |  |
| Netv                                         | vork Authentication: WPA-PSK                    |                  |                |  |
|                                              | Data encryption: TKIP                           | Domain :         |                |  |
|                                              | SPHRASE                                         | Password :       |                |  |
|                                              |                                                 |                  |                |  |
| Rey index (advanced                          | 1                                               | Certificate :    |                |  |
| Network key:                                 |                                                 |                  |                |  |
|                                              |                                                 | PAC : Auto       | Select PAC     |  |
| Confirm network key:                         |                                                 |                  |                |  |
| ****                                         |                                                 | •                |                |  |

5. La scheda di rete cercherà di connettersi al punto di accesso, ciò potrebbe richiedere da alcuni secondi ad alcuni minuti, si prega di pazientare. Quando lo 'Status' diventa 'Associated' sulla 'Scheda 'General', il vostro computer è connesso al punto di accesso che avete selezionato. Cliccate su 'Close' per chiudere il menu di configurazione.

| REALTEK 11n USB Wi             | ireless LAN Utility 📃 🗖 🗙                                              |
|--------------------------------|------------------------------------------------------------------------|
| Refresh(R) Mode(M) Abou        |                                                                        |
| MyComputer     Greatek RTL8191 | General Profile Available Network Status Statistics W/Fi Protect Setup |
|                                | Status: Associated                                                     |
|                                | Speed: Tx:54 Mops Rx:54 Mops                                           |
|                                | Type: Infrastructure                                                   |
|                                | Encryption: TKIP                                                       |
|                                | SSID: VXTRAVEL                                                         |
|                                | Signal Strength:                                                       |
|                                | Link Quality:                                                          |
|                                |                                                                        |
|                                | Network Address:                                                       |
|                                | MAC Address: 00:1F:1F:41:12:5E                                         |
|                                | IP Address: 0.0.0.0                                                    |
|                                | Subnet Mask: 0.0.0.0                                                   |
|                                | Gateway:                                                               |
|                                | ReNew IP                                                               |
|                                |                                                                        |
| Show Tray Icon                 | Disable Adapter                                                        |
| 🔲 Radio Off                    | Windows Zero Config                                                    |

Per impostazioni avanzate ed altre caratteristiche di questa scheda di rete wireless USB, vi preghiamo di far riferimento al manuale utente contenuto nel CD-ROM.

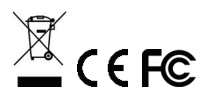